# Talent Profile

Employee Self Service Maintaining and Updating Accomplishments

Version 1.0

Date: 05/2025

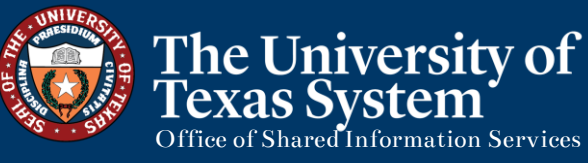

By: R. Mandelblatt

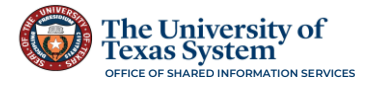

# Contents

| Employees Maintaining and Updating Talent Profiles3                           |
|-------------------------------------------------------------------------------|
| Talent Profile Sections                                                       |
| General Section                                                               |
| Step 1 of 5 – Navigation                                                      |
| Step 2 of 5 – General Section 5                                               |
| Step 3 of 5 – View/ Edit Existing Option                                      |
| Step 4 of 5 – (If Needed) Adding an Additional Selection                      |
| Step 5 of 5 – (If Needed) Delete Existing Option                              |
| Education Section                                                             |
| Step 1 of 9 – Navigation                                                      |
| Step 2 of 9 – View Highest Education Level                                    |
| Step 3 of 9 – Edit Highest Education Level                                    |
| Step 4 of 9 – Add an Attachment 11                                            |
| Step 5 of 9 – Save the Edit on Highest Education Level                        |
| Step 6 of 9 – View or Edit Degrees14                                          |
| Step 7 of 9 – Save the Edit on Degree14                                       |
| Step 8 of 9 – (If Needed) Add a Degree15                                      |
| Step 9 of 9 – (If Needed) Delete Existing Option16                            |
| Accomplishments Section16                                                     |
| Step 1 of # – Navigation17                                                    |
| Accomplishments Page Details17                                                |
| Step 2 of # – Add an Accomplishment 19                                        |
| Step 3 of # – Save the Details 21                                             |
| Step 4 of # – (If Needed) Add Additional Items to Specific Accomplishments 22 |
| Step 5 of # – Complete the Accomplishments Section                            |
| Talent Profile Updated   23                                                   |
| Maintaining the Talent Profile                                                |
| Using the Search Criteria in the Lookup Tables24                              |

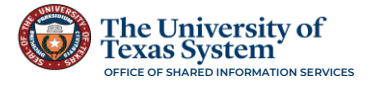

# **Employees Maintaining and Updating Talent Profiles**

Talent Profiles enable employees to provide details about their accomplishments to their organization via self-service. The Talent Profile allows employees access to view summary information about their own profile and make updates or additions to their profile. Through Manage Talent Profiles employees are engaged and encouraged to contribute to their profile to provide the most current information on their skills and accomplishments.

As an active participant, employees assist their organization in making decisions about promotions and advancement. Employees have the opportunity and the tool to maintain their current internal profile with their education, career interests, achievements, licenses and certifications and more. Having this information available provides managers and leaders the opportunity to plan and fill roles in the organization with identified talent.

During the OnBoarding process, much of the data regarding an employee's education and background are collected. However, not all of an employee's accomplishments are collected at this time.

**Note:** It is best practice for employees to review and update their Talent Profile annually; however, using the ESS Talent Profile pages provides employees the capability to update their skills and accomplishments as they acquire them.

## **Talent Profile Sections**

The Talent Profile has three main sections: General, Education, and Accomplishments.

## **General Section**

This section contains options that are captured in the current New Hire OnBoarding process. However, for existing employees, some of the information in this section can be updated using the Personal Details Tile, while other options have been captured and updated by Human Resources. Once employees have access to this section, they can update or make changes if applicable.

**General Page Options:** 

**Data Privacy Elections** – Data the employee selects to keep restricted.

**Document Acknowledgements** – Acknowledgements that Institutional Policies have been read.

**Relative Employed by UT** – Adding details on any Relative that is employed by UT.

**Veteran Identification** – Adding or Updating an employee's veteran status.

**Current Location** – Adding a physical work location on Campus.

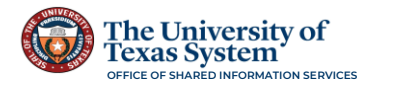

## Step 1 of 5 – Navigation

Navigate to the **PeopleSoft Employee Self Service Dashboard**. Once on the **Employee Self Service Dashboard**, click on the **Talent Profile Tile**.

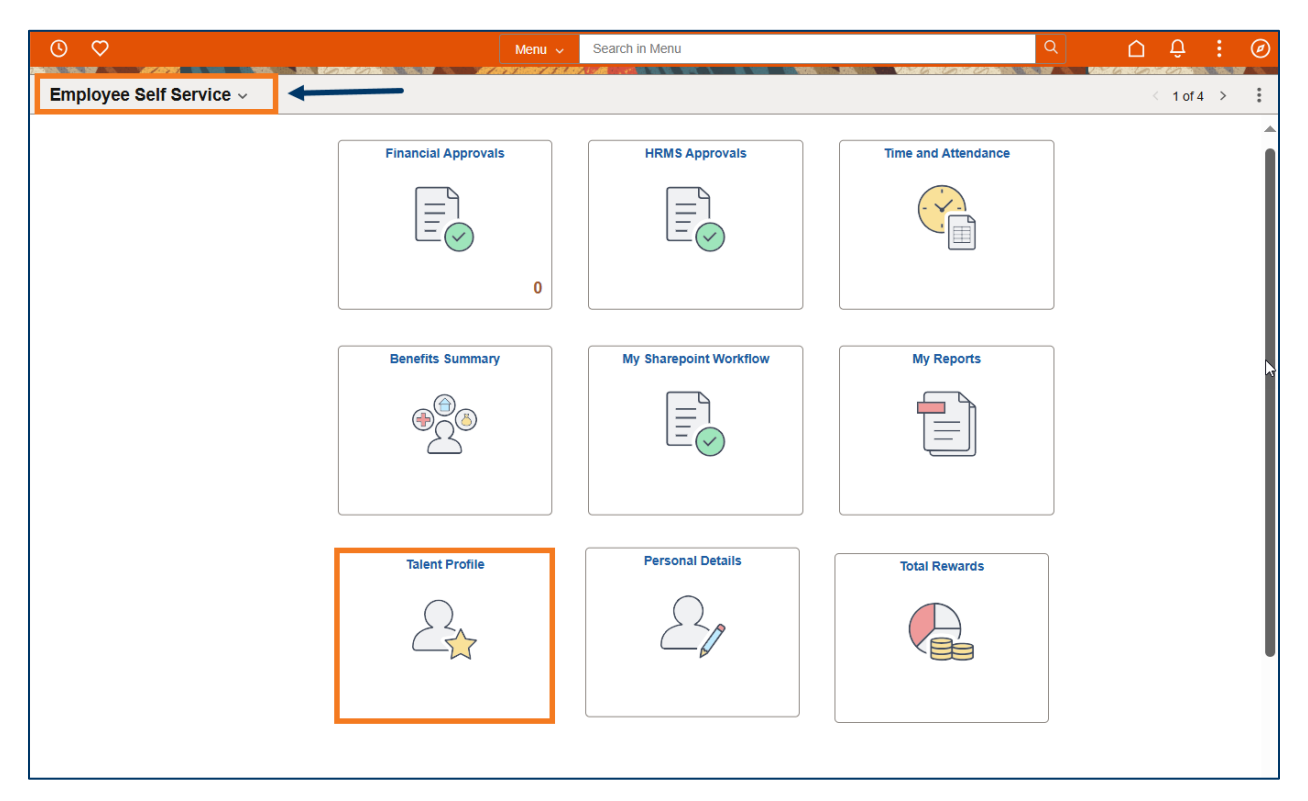

This opens the **Talent Profile**. The collection of pages is on the left hand side of the page.

| $\leftarrow \mid \odot \circ$               |    |                 | Q Search in M                    | ienu     | □ : ∅ |
|---------------------------------------------|----|-----------------|----------------------------------|----------|-------|
| Talent Profile                              |    |                 |                                  |          | :     |
| Annabeth Chase<br>Human Resources Specialis | st |                 |                                  |          | 0     |
| General                                     | ~  | Pata Privacy El | ections                          |          | U     |
| Data Privacy Elections                      | 1  |                 |                                  |          |       |
| Document<br>Acknowledgements                | 0  | Privacy Options | Ec                               | lit/View |       |
| Relative Employed by UT                     | 0  | Privacy Options |                                  | >        |       |
| Veteran Identification                      | 0  |                 | <b>Collection Menu Sections:</b> |          |       |
| Current Location                            | 0  |                 | General                          |          |       |
| Education                                   | ~  |                 | Education<br>Accomplishments     |          |       |
| Accomplishments                             | ~  |                 | Accomptisinitents                |          |       |
|                                             |    |                 |                                  |          |       |
|                                             |    |                 |                                  |          |       |

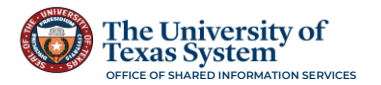

Note: The small question mark icon on the right side of the page provides information about the content on the **Talent Profile** pages.

| $\leftarrow \mid \odot  \heartsuit$            |   |                        | Q. Search in Menu | <u>∩</u> :⊘ |
|------------------------------------------------|---|------------------------|-------------------|-------------|
| Talent Profile                                 |   |                        |                   | · · · ·     |
| Annabeth Chase S<br>Human Resources Specialist |   |                        |                   |             |
| General                                        | ~ | Data Privacy Elections |                   |             |
| Data Privacy Elections                         | 1 | +                      |                   |             |
| Document<br>Acknowledgements                   | 0 | Privacy Options        | Edit/View         |             |
| Relative Employed by UT                        | 0 | Privacy Options        | >                 |             |
| Veteran Identification                         | 0 |                        |                   |             |
| Current Location                               | 0 |                        |                   |             |
|                                                |   |                        |                   |             |

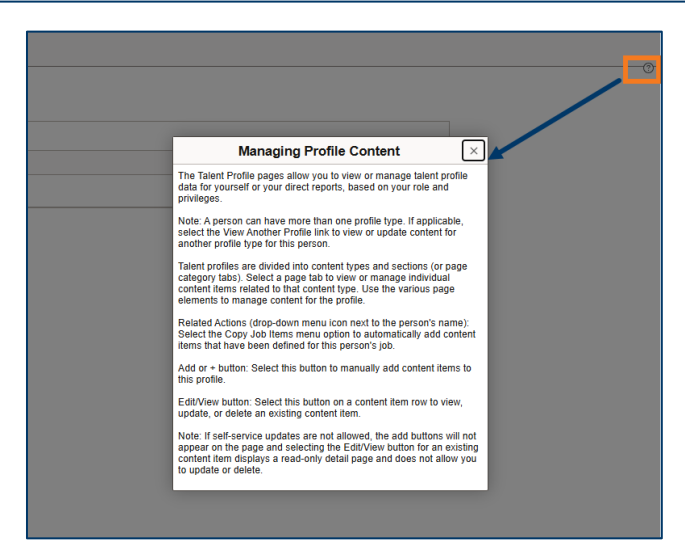

## Step 2 of 5 – General Section

This section may have been pre-populated through the OnBoarding Process for new hires or previously captured for existing employees.

Employees can review the page options in this section and make changes if needed.

| $\leftarrow \mid \odot \circ$                |   |                        | Q Search in Menu | ۵ | : | Ø |
|----------------------------------------------|---|------------------------|------------------|---|---|---|
| Talent Profile                               |   |                        |                  |   | : | 1 |
| Annabeth Chase<br>Human Resources Specialist |   |                        |                  |   |   |   |
| General                                      | ~ | Data Privacy Elections |                  |   |   |   |
| Data Privacy Elections                       | 1 | +                      |                  |   |   |   |
| Document<br>Acknowledgements                 | 0 | Privacy Options        | Edit/View        |   |   |   |
| Relative Employed by UT                      | 0 | Privacy Options        | >                |   |   |   |
| Veteran Identification                       | 0 |                        |                  |   |   |   |
| Current Location                             | 0 |                        |                  |   |   |   |
| Education .                                  |   |                        |                  |   |   |   |

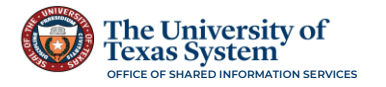

## Step 3 of 5 – View/ Edit Existing Option

Click on the page link to review the information. If there is an option populated, click on the arrow under the **Edit/View** column.

| ←   ⊙ ♡                                      |   |                        | Q Search i | n Menu    | ۵ | : | Ø  |
|----------------------------------------------|---|------------------------|------------|-----------|---|---|----|
| Talent Profile                               |   |                        |            |           |   | ; |    |
| Annabeth Chase<br>Human Resources Specialist | I |                        |            |           |   |   | -0 |
| General                                      | ~ | Data Privacy Elections |            |           |   |   |    |
| Data Privacy Elections                       | 1 | +                      |            |           |   |   |    |
| Document<br>Acknowledgements                 | 0 | Privacy Options        |            | Edit/View |   |   |    |
| Relative Employed by UT                      | 0 | Privacy Options        |            | >         |   |   |    |
| Veteran Identification                       | 0 |                        |            |           |   |   |    |
| Current Location                             | 0 |                        |            |           |   |   |    |

This opens the **Data Privacy Elections** that have been previously established.

| Data Privacy Elections |                             |                        |                            |
|------------------------|-----------------------------|------------------------|----------------------------|
| +                      |                             |                        |                            |
| Privacy Options        | Edit/View                   |                        |                            |
| Privacy Options        |                             |                        |                            |
|                        |                             |                        |                            |
|                        |                             |                        |                            |
|                        | Cancel                      | Data Privacy Elections | Save                       |
|                        |                             |                        | * Indicates required field |
|                        | Privacy Options             | Privacy Options        |                            |
|                        | Restrict SSN                | Yes                    |                            |
|                        | Restrict Family Information | 8                      |                            |
|                        | Restrict Emergency Contact  | 2                      |                            |
|                        | Restrict Home Address       | 2                      |                            |
|                        | Restrict Phone Number       |                        |                            |
|                        |                             | Delete                 |                            |
|                        |                             |                        |                            |
|                        |                             |                        |                            |
|                        |                             |                        |                            |
|                        |                             |                        |                            |
|                        |                             |                        |                            |
|                        |                             |                        |                            |
|                        |                             |                        |                            |

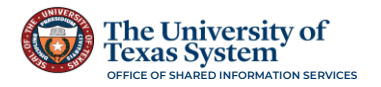

If the employee wants to remove the restriction or restrict a previously unrestricted item, they either uncheck or check the box beside the item.

|                          | Cancel                      | Data Privacy Elections   | Save        |
|--------------------------|-----------------------------|--------------------------|-------------|
|                          |                             | * Indicates re-          | lired field |
|                          | Privacy Options             | Privacy Options          |             |
|                          | Restrict SSN                | Yes                      |             |
|                          | Restrict Family Information |                          |             |
|                          | Restrict Emergency Contact  |                          |             |
|                          | Restrict Home Address       |                          |             |
|                          | Restrict Phone Number       |                          |             |
|                          |                             | Usies                    |             |
| making changes, click th | e <b>Save</b> button        | to close the box and upd | ate t       |

If making changes, click the **Save** button to close the box and update the selections. If no changes are needed, click the **Cancel** button to close the box and return to the page.

## Step 4 of 5 – (If Needed) Adding an Additional Selection

If an additional selection is needed on one of the pages, click the **plus** button.

| General                      | ~ | Document Acknowledgements    |           |
|------------------------------|---|------------------------------|-----------|
| Data Privacy Elections       | 1 | +                            |           |
| Document<br>Acknowledgements | 2 | Document Name                | Edit/View |
| Relative Employed by UT      | 1 | Conflicts of Interest Policy | >         |
| Veteran Identification       | 1 | Standards of Conduct         | >         |
| Current Location             | 1 |                              |           |
| Education                    | ~ |                              |           |
| Accomplishments              | ~ |                              |           |
|                              |   |                              |           |

The pop-up window opens. Enter the **Date** and click on the **magnifying glass** to open the **Lookup Table** for the values for the item. Select from the **Lookup** values.

| Cancel                       | ocument Acknowledgements | Save                       |
|------------------------------|--------------------------|----------------------------|
|                              |                          | * Indicates required field |
| *Date Completed              | 05/20/2025               |                            |
| *Document Name               | Q                        |                            |
| I have read statement/policy | 0                        |                            |
|                              |                          |                            |
|                              |                          |                            |
|                              |                          |                            |
|                              |                          |                            |
|                              |                          |                            |
|                              |                          |                            |
|                              |                          |                            |
|                              |                          |                            |
|                              |                          |                            |
|                              |                          |                            |

To close the pop-up window and save the data, click the **Save** button.

**Note:** The General pages pop-up windows have checkboxes. Employees need to read the statements beside checkboxes and check appropriate checkboxes if needed before saving the details.

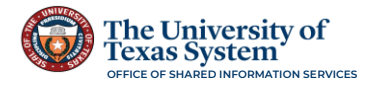

## Step 5 of 5 – (If Needed) Delete Existing Option

If the employee would like to remove all the information for any page in any section of the **Talent Profile**, they can click the **Delete** button in the pop-up window.

| Cancel                      | Data Privacy Elections | Save                       |
|-----------------------------|------------------------|----------------------------|
|                             |                        | * Indicates required field |
| Privacy Options             | Privacy Options        |                            |
| Restrict SSN                | Yes                    |                            |
| Restrict Family Information |                        |                            |
| Restrict Emergency Contact  |                        |                            |
| Restrict Home Address       |                        |                            |
| Restrict Phone Number       | 2                      |                            |
|                             | Delete                 |                            |

A verification question appears. Click **Yes** to delete the selections and close the pop-up window.

| Cancel                      | Data Privacy Elections                   | Save                       |
|-----------------------------|------------------------------------------|----------------------------|
|                             |                                          | * Indicates required field |
| Privacy Options             | Privacy Options                          |                            |
| Restrict SSN                | Yes                                      |                            |
| Restrict Family Information |                                          |                            |
| Restrie                     | Do you want to delete "Privacy Options"? |                            |
| R                           | Yes No                                   |                            |
|                             | Delete                                   |                            |
|                             |                                          |                            |

**Note:** All pages in the General section can be viewed, edited, added to, and the information deleted if no longer applicable.

## **Education Section**

This Section contains two pages: Highest Education Level and Degrees.

For most employees, their Highest Education Level has been captured either by Human Resources or through the OnBoarding Process. If employees obtain additional education, i.e., degrees, secondary degrees, or advanced degrees, they are able to add them to their profile.

## Step 1 of 9 – Navigation

Navigation is the same for all of the **Talent Profile** options. Click on the **Talent Profile Tile** on the **PeopleSoft Employee Self Service Dashboard**.

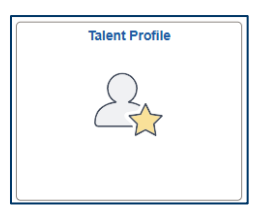

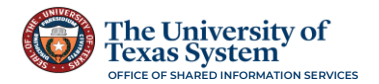

Click on **Education** to open the **Education** section.

| Talent Profile                                    |   |                                                        |       |           | : |
|---------------------------------------------------|---|--------------------------------------------------------|-------|-----------|---|
| Annabeth Chase Section Human Resources Specialist |   |                                                        |       |           | ( |
| General                                           | ~ | Highest Education Level                                |       |           |   |
| Education                                         | ~ |                                                        |       |           |   |
| Highest Education Level                           | 1 | Education                                              | Level | Edit/View |   |
| Degrees                                           | 1 | What is the highest education level you have achieved? |       | >         |   |
| Accomplishments                                   | ~ |                                                        |       |           |   |
|                                                   |   |                                                        |       |           |   |

## Step 2 of 9 – View Highest Education Level

This information may have been pre-populated through the OnBoarding Process for new hires or previously captured for existing employees.

To view the details, click on the arrow in the **Edit/View** column to open the **Highest Education Level** details pop-up window.

| Talent Profile                                            |   |                                                        |       |           | : 1 |
|-----------------------------------------------------------|---|--------------------------------------------------------|-------|-----------|-----|
| Annabeth Chase $\bigotimes$<br>Human Resources Specialist |   |                                                        |       |           |     |
| General                                                   | ~ | Highest Education Level                                |       |           | 0   |
| Education                                                 | ~ | +                                                      |       |           |     |
| Highest Education Level                                   | 1 | Education                                              | Level | Edit/View |     |
| Degrees                                                   | 1 | What is the highest education level you have achieved? |       | >         |     |
| Accomplishments                                           | ~ |                                                        |       |           |     |
|                                                           |   |                                                        |       |           |     |

In the pop-up window, review the information that is listed.

| Highest Education Level                                |                                                                                                    |
|--------------------------------------------------------|----------------------------------------------------------------------------------------------------|
| +                                                      | Cancel Highest Education Level Sa                                                                                                    |
| What is the highest education level you have achieved? | * Indicates required fre<br>Effective Date 03/17/2015 Add New Version<br>Education What is the highest oducation level<br>you have achieved?<br>Details<br>Level G-Bachelor's Degree v<br><a href="https://www.education.org">Add New Version</a><br>Petails<br>Level G-Bachelor's Degree v<br><a href="https://www.education.org">Add Add New Version</a><br>Details<br>Level G-Bachelor's Degree v<br><a href="https://www.education.org">Add Add Add Add Add Add Add Add for this profile item.</a><br>Add Attachment |

## Step 3 of 9 – Edit Highest Education Level

If changes need to be made to the Highest Education Level, click the **Add New Version** button.

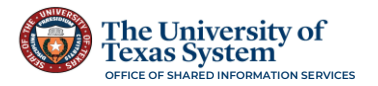

|                                  | Highest Education Level                                   | Save                       |
|----------------------------------|-----------------------------------------------------------|----------------------------|
|                                  |                                                           | * Indicates required field |
| Effective Date                   | 03/17/2016 Add New Version                                |                            |
| Education                        | What is the highest education level<br>you have achieved? |                            |
|                                  | Details                                                   |                            |
| Level                            | G- Bachelor's Degree 🗸 🗸                                  |                            |
| ✓ Attachments                    |                                                           |                            |
| No attachments have been uploade | d for this profile item.                                  |                            |
| Add Attachment                   |                                                           |                            |
| Add Attachment                   | Delete                                                    |                            |

This opens the **Add New Version** pop-up window. Enter the **Effective Date** for the change of the Education Level and click the **Continue** button to close the pop-up window.

| Cancel                  | Highest Education Level         | Save                       |
|-------------------------|---------------------------------|----------------------------|
|                         |                                 | * Indicates required field |
| Effect                  | Cancel Add New Version Continue |                            |
| E                       |                                 |                            |
|                         | Effective Date                  |                            |
|                         |                                 |                            |
| ~ Attachments           |                                 |                            |
| No attachments have bee |                                 |                            |
| Add Attachment          |                                 |                            |
|                         |                                 |                            |
|                         |                                 |                            |
|                         |                                 |                            |

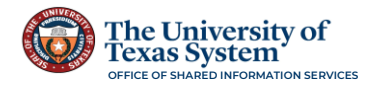

The **Effective Date** has been updated. Click the **Level** drop-down arrow to select the new value from the options.

| Cancel                            | Highest Education Level                                                               | Save                      |
|-----------------------------------|---------------------------------------------------------------------------------------|---------------------------|
| Effective Date<br>Education       | 05/10/2025 New<br>What is the highest education ever<br>you have achieved?<br>Details | *ladicates required field |
| Level                             | G- Bachelor's Degree 🗸                                                                |                           |
| ~ Attachments                     | 1/2                                                                                   |                           |
| No attachments have been uploaded | A- Less Than High Sch                                                                 |                           |
|                                   | B- HS/GED                                                                             |                           |
| Add Attachment                    | C- College - 30 hours                                                                 |                           |
|                                   | D- College - 60 hours                                                                 |                           |
|                                   | E- Associate's Degree                                                                 |                           |
|                                   | F- College - 90 hours                                                                 |                           |
|                                   | G- Bachelor's Degree                                                                  |                           |
|                                   | H- Master's Degree                                                                    |                           |
|                                   | I- Professional Degree                                                                |                           |
|                                   | J- Medical Doctorate                                                                  |                           |
|                                   | K- PhD                                                                                |                           |

## Step 4 of 9 – Add an Attachment

This section allows employees to upload attachment to support their selection like a copy of the diploma. To add an attachment, click the **Add Attachment** button.

| Cancel                           | Highest Education Level                                   | Save                       |
|----------------------------------|-----------------------------------------------------------|----------------------------|
|                                  |                                                           | * Indicates required field |
| Effective Date                   | 05/10/2025                                                |                            |
| Education                        | What is the highest education level<br>you have achieved? |                            |
|                                  | Details                                                   |                            |
| Level                            | H- Master's Degree 🗸                                      |                            |
| ✓ Attachments                    |                                                           |                            |
| No attachments have been uploade | d for this profile item.                                  |                            |

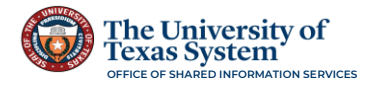

This opens the **File Attachment** pop-up window. Click on **My Device** to open the File Explorer on the employee's device.

|                                      | File Attachment | × |
|--------------------------------------|-----------------|---|
| u may attach up to 5 files to upload |                 |   |
| My Device                            |                 |   |
|                                      |                 |   |
|                                      |                 |   |

Select the document that is going to be attached. The document name appears in the **File Attachment** pop-up window below two new buttons: **Upload** and **Clear**.

Click the **Upload** button to add the attachment.

| High | est Education Level                           |  |
|------|-----------------------------------------------|--|
| +    | File Attachment ×                             |  |
| Educ | You may attach up to 5 files to upload        |  |
| What | Choose From                                   |  |
|      | My Device                                     |  |
|      | Upload Clear                                  |  |
|      | Diploma of Achievement.pdf<br>File Size. 67KB |  |
|      |                                               |  |
|      |                                               |  |
|      |                                               |  |
|      |                                               |  |

Once the **Upload** is **Complete**, click the **Done** button that appears in the top right corner of the pop-up window.

| Highe | est Education Level                           |
|-------|-----------------------------------------------|
| +     | File Attachment                               |
| Educa | Yeu may attach up to 5 files to upload        |
| What  | Choose From                                   |
|       | My Device                                     |
|       | Diploma of Achievement pdf<br>File Size: 67KB |
|       | picae Compens                                 |
|       |                                               |
|       |                                               |
|       |                                               |
|       |                                               |

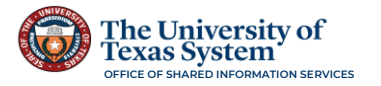

The **File Attachment** pop-up window closes and the **Attachment** appears below the **Attachments** section in the **Highest Education Level** pop-up window. An additional **Description** can be added as a reference to describe the attachment. The attachment can also be deleted.

| n                                             |                       | Lovel                                        | Edit/iow              |                           |
|-----------------------------------------------|-----------------------|----------------------------------------------|-----------------------|---------------------------|
| he highest education level you have achieved? | ncel                  | Highest Educ                                 | ation Level           | Save                      |
|                                               |                       |                                              |                       | * Indicates required fier |
|                                               | Effective Date        | 05/10/2025                                   |                       |                           |
|                                               | Education             | What is the highest eo<br>you have achieved? | ducation level        |                           |
|                                               |                       | Details                                      |                       |                           |
|                                               | Leve                  | H- Master's Degree                           | ~                     |                           |
|                                               | Attachments           |                                              |                       |                           |
|                                               | +                     |                                              |                       | •                         |
| F                                             | ile Name †↓ Desc      | ription ↑↓                                   | Attached On 1         | Action                    |
| D                                             | iploma_of_Achievement |                                              | 05/19/2025 11:54:30AM | Delete Attachment         |

## Step 5 of 9 – Save the Edit on Highest Education Level

To save any edits that have been made to the **Highest Education Level**, click the **Save** button in the **Highest Education Level** pop-up window.

This closes the Highest Education Level pop-up window.

When changes are made to this information, a new column is added to the **Highest Education Level** Page: **View History**.

| $\leftarrow \mid \odot \ \heartsuit$ | Q. Search in Monu                                                                                     | ۵ | : | Ø   |
|--------------------------------------|----------------------------------------------------------------------------------------------------|---|---|-----|
| Talent Profile                       |                                                                                                    |   | : | 1   |
|                                      | You have successfully saved your changes to "What is the highest education level you have achieved?". |   |   | ×   |
|                                      |                                                                                                    |   |   | -0- |
| General v                            | Highest Education Level                                                                               |   |   |     |
| Education $\lor$                     | +                                                                                                    |   |   |     |
| Highest Education Level (1)          | Education Level View History Edit/View                                                                |   |   |     |
| Degrees (1)                          | What is the highest education level you have achieved?                                                |   |   |     |
| Accomplishments ~                    |                                                                                                    |   |   |     |
|                                      |                                                                                                    |   |   |     |
|                                      | Employees can click on the icon in this                                                               |   |   |     |
|                                      | column to view the history of changes.                                                                |   |   |     |
|                                      | If changes need to be made in the                                                                     |   |   |     |
|                                      | future employees will need to follow                                                                  |   |   |     |
|                                      | the steps to Edit this information                                                                    |   |   |     |
|                                      |                                                                                                    |   |   |     |

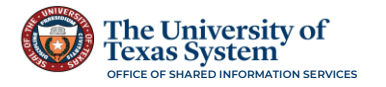

## Step 6 of 9 – View or Edit Degrees

Click on the Degrees page. To view the information that is listed, click the arrow in the

#### Edit/View column.

| Talent Profile                              |        |                 |           | : |
|---------------------------------------------|--------|-----------------|-----------|---|
| Annabeth Chase<br>Human Resources Specialis | it     |                 |           |   |
| General                                     | ~      | Degrees         |           | ÷ |
| Education                                   | $\sim$ |                 |           |   |
| Highest Education Level                     | 1      |                 | Edit/View |   |
| Degrees                                     | 1      | Bachelor Degree |           |   |
| Accomplishments                             | ~      |                 |           |   |
|                                             |        |                 |           |   |
|                                             |        |                 |           |   |

This opens the **Degrees** pop-up window. Employees can update the information for the **Degree** listed by using the magnifying glass icons next to the fields and making the selections from the individual **Lookup** tables. If there is no magnifying glass for the field, it is a free form text field.

If the employee has graduated and earned the degree, click the **Graduated** checkbox.

| Cancel                     | Degrees         | Save                       |
|----------------------------|-----------------|----------------------------|
|                            |                 | * Indicates required field |
| Degree                     | Bachelor Degree |                            |
|                            | Details         |                            |
| Country                    | United States Q |                            |
| State                      | Texas Q         |                            |
| School Code                | ۹               |                            |
| School Description         |                 |                            |
| Field of Study Code        | Q               |                            |
| Field of Study Description |                 |                            |
| Graduated                  | 0               |                            |
| Year Acquired              |                 |                            |
|                            |                 |                            |
|                            | Delete          |                            |
|                            |                 |                            |
|                            |                 | /                          |
|                            |                 | 1                          |
|                            |                 | 1                          |

## Step 7 of 9 – Save the Edit on Degree

To save the edit to the Degree information, click the **Save** button, and the pop-up window closes.

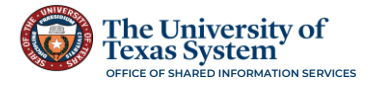

## Step 8 of 9 – (If Needed) Add a Degree

To add Degree details, if there are none, click the **Add** button and complete the details in the **Degrees** pop-up window.

| General                 | ~ | Degrees        |
|-------------------------|---|----------------|
| Education               | ~ | No data eviets |
| Highest Education Level | 1 | Add            |
| Degrees                 | ٥ |                |
| Accomplishments         | ~ |                |
|                         |   |                |
|                         |   |                |
|                         |   |                |
|                         |   |                |

If there is a **Degree** listed, click on the **plus** button to open the Degrees pop-up window and complete the details.

| Degrees         |           |
|-----------------|-----------|
| +               |           |
| Degree          | Edit/View |
| Bachelor Degree | >         |
| Master of Arts  | >         |
|                 |           |

Enter the information and click the **Save** button in the **Degrees** pop-up window.

| *DegreeQ<br>Details<br>CountryQ<br>StateQ<br>School CodeQ<br>School Description<br>Field of Study CodeQ                               | Degrees               |
|----------------------------------------------------------------------------------------------------|-----------------------|
| *DegreeQ<br>Details<br>CountryQ<br>StateQ<br>School CodeQ<br>School Description<br>Field of Study CodeQ<br>Field of Study Description | * Indicates, equired  |
| Details Country Q State Q School Code Q School Description Field of Study Code Field of Study Description                             | *Degree Q             |
| Country Q<br>State Q<br>School Code Q<br>School Description Field of Study Code Q<br>Field of Study Description                       | Details               |
| State Q<br>School Code Q<br>School Description Q<br>Field of Study Code Q<br>Field of Study Description                               | Country               |
| School Code Q<br>School Description Field of Study Code Q<br>Field of Study Description                                               | State                 |
| School Description<br>Field of Study CodeQ<br>Field of Study Description                                                              | School Code Q         |
| Field of Study Code Q                                                                                                    | School Description    |
| Field of Study Description                                                                                                    | Field of Study Code Q |
|                                                                                                    | of Study Description  |
| Graduated 🗆                                                                                                    | Graduated             |
| Year Acquired                                                                                                    | Year Acquired         |

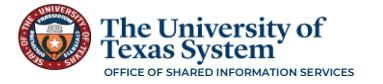

## Step 9 of 9 – (If Needed) Delete Existing Option

If the employee would like to remove all the information for any page in any section of the **Talent Profile**, they can click the **Delete** button in the pop-up window of any of the pop-up windows, answer **Yes** to the validation question, and the details are deleted.

#### **Accomplishments Section**

Accomplishments are pages that capture specific work experience, skills, licenses and certifications, honors and awards, etc. Employees can update this section with the details as they acquire new skills or certifications.

Accomplishments Page Options:

**Job Knowledge/Experience** – Employees select from a predetermined list of Job Knowledge and Experiences that have been set up and identify their years of experience.

**Supervisory Experience** – Employees can indicate the number of years of experience in a Supervisory role.

**Language Skills** – Employees can add language proficiencies to their profile by indicating the language, reading and speaking proficiencies.

**Licenses & Certifications** – Employees select from a predetermined list of Licenses and Certifications that have been set up by the Campus.

**Honor & Awards** – Employees select from a predetermined list of Honors and Awards that have been set up by the Campus.

**Special Projects** – This is the only free form text page where the employee enters a Description of the Special Project.

**Technical/Computer Details** – Employees select from a predetermined list of Technical and Computer Skills that have been set up by the Campus.

**Note:** There is a **Competencies** page, but the Campus must set up the **Competencies** list before an employee is able to add to this page.

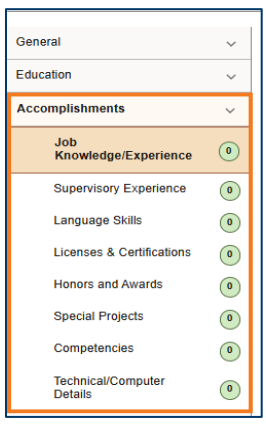

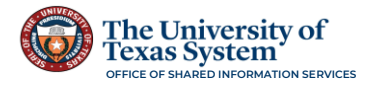

## Step 1 of 5 – Navigation

Navigation is the same for all of the **Talent Profile** options. Click on the **Talent Profile Tile** on the **PeopleSoft Employee Self Service Dashboard**.

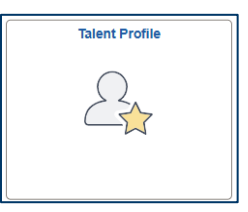

#### Click on **Accomplishments** to open the **Accomplishments** section.

| Talent Profile                |   |                          | : |
|-------------------------------|---|--------------------------|---|
| Annabeth Chase Specialis      | t |                          |   |
| General                       | ~ | Job Knowledge/Experience | 0 |
| Education                     | ~ | No data exists.          |   |
| Accomplishments               | ~ | Add                      |   |
| Job<br>Knowledge/Experience   | 0 |                          |   |
| Supervisory Experience        | 0 |                          |   |
| Language Skills               | 0 |                          |   |
| Licenses & Certifications     | 0 |                          |   |
| Honors and Awards             | 0 |                          |   |
| Special Projects              | 0 |                          |   |
| Competencies                  | 0 |                          |   |
| Technical/Computer<br>Details | 0 |                          |   |

## **Accomplishments Page Details**

- **Additional Information:** 
  - All **Accomplishments** pages have the same features. If the page does not contain any details, all pages have an **Add** button.

| General<br>Education<br>Accomplishments<br>Job | ×<br>×<br>× | Job Knowledge/Experience No data exists. Add |
|------------------------------------------------|-------------|----------------------------------------------|
| Knowledge/Experience Supervisory Experience    | •           |                                              |
| Language Skills                                | 0           |                                              |
| Honors and Awards                              | •           |                                              |
| Special Projects                               | 0           |                                              |

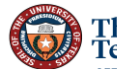

If the page has an **Accomplishment** listed, use the **plus button** to add another item to the list for that option.

| General                      | ~ | Licenses & Certifications       |           |
|------------------------------|---|---------------------------------|-----------|
| Education                    | ~ | +                               |           |
| Accomplishments              | ~ | License/Certification           | Edit/View |
| Job<br>Knowledge/Experience  | 2 | Professional in Human Resources | >         |
| Supervisory Experience       | 1 |                                 |           |
| Language Skills              | 1 |                                 |           |
| Licenses &<br>Certifications | 1 |                                 |           |
| Honors and Awards            | 1 |                                 |           |
| Special Projects             | 1 |                                 |           |

Language Skills and Licenses & Certificates can be updated by adding a new Effective Date; these Accomplishments pages use the Add New Version button to update the Effective Date on the existing Language or License & Certification.

| Language Skil | ls                  |                      |                      |                            |                            |
|---------------|---------------------|----------------------|----------------------|----------------------------|----------------------------|
| +             |                     |                      |                      |                            |                            |
| Language      | Reading Proficiency | Speaking Proficiency | Edit/View            |                            |                            |
| Spanish       |                     |                      | >                    |                            |                            |
|               |                     |                      |                      |                            |                            |
|               |                     | [                    | Cancel               | Language Skills            | Save                       |
|               |                     | -                    |                      |                            | * Indicates required field |
|               |                     |                      | Evaluation Date 0    | 01/01/2010 Add New Version |                            |
|               |                     |                      | Language S           | Spanish                    |                            |
|               |                     |                      |                      | Details                    |                            |
|               |                     |                      | Reading Proficiency  | 2 - Moderate 🗸             |                            |
|               |                     |                      | Speaking Proficiency | 3 - High 💙                 |                            |
|               |                     |                      | Able To Translate    | 2                          |                            |
|               |                     |                      | Able To Teach        |                            |                            |
|               |                     |                      |                      | Delete                     |                            |
|               |                     |                      |                      |                            |                            |

ALL Accomplishments page details can be deleted by clicking on the Edit/View column and clicking on the Delete button. Answer Yes to the validation question, and the details are deleted from the employee's Talent Profile.

| Cancel           | Technical/Computer Details | Save                       |
|------------------|----------------------------|----------------------------|
|                  |                            | * Indicates required field |
| Content Item ID  | SQL                        |                            |
|                  | Details                    |                            |
| Experience Level | 3 Years 🗸                  |                            |
|                  | Delete                     |                            |

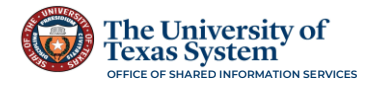

## Step 2 of 5 – Add an Accomplishment

To add an **Accomplishment**, click on the page for the type of **Accomplishment** that is being added.

Click the **Add** button to open the pop-up details window for that **Accomplishment**.

| Gen | eral                        | ~ |
|-----|-----------------------------|---|
| Edu | cation                      | ~ |
| Acc | omplishments                | ~ |
|     | Job<br>Knowledge/Experience | 0 |
|     | Supervisory Experience      | 0 |
|     | Language Skills             | 0 |
|     | Licenses & Certifications   | 0 |
|     | Honors and Awards           | 0 |
|     | Special Projects            | 0 |

When the pop-up window for the specific **Accomplishment** opens, click on the **magnifying glass** beside the field to open the predefined list to make selections.

| Talent Profile                               |   |                                      |
|----------------------------------------------|---|--------------------------------------|
| Annabeth Chase<br>Human Resources Specialist | t |                                      |
| General                                      | ~ | Job Knowledge/Experience             |
| Education                                    | ~ | No data exists.                      |
| Accomplishments                              | ~ | Add                                  |
| Job<br>Knowledge/Experience                  | 0 | Cancel Job Knowledge/Experience Save |
| Supervisory Experience                       | 0 | * Indicates required field           |
| Language Skills                              | 0 | *Skills Q<br>Details Q               |
| Licenses & Certifications                    | 0 |                                      |
| Honors and Awards                            | ٥ |                                      |
| Special Projects                             | 0 |                                      |
| Competencies                                 | 0 |                                      |
| Technical/Computer<br>Details                | 0 |                                      |
|                                              |   |                                      |
|                                              |   |                                      |
|                                              |   |                                      |

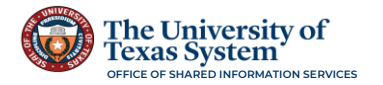

The **Lookup** Table opens. Employees scroll through the list and click on the value that they are adding to their **Talent Profile**.

|                                                                                                    |   | - (a) |
|----------------------------------------------------------------------------------------------------|---|-------|
| Sauth for Salls                                                                                                    |   |       |
| Talent Profile D Search Criteria                                                                                                    |   |       |
| - Search Results                                                                                                    |   | •     |
| Nanderfic Charles                                                                                                    |   |       |
| Content Item 12 Description 12                                                                                                    |   | 0     |
| Canetal 🗸 Job Know Status Academic Services - General                                                                                                    |   |       |
| Education v No. data e                                                                                                    |   |       |
| Accomplationants v K1003 Administrative Support General Cencul Work                                                                                                    |   |       |
| Mode         Ski,004         Advancement/Development Survices                                                                                                    |   |       |
| Segministry Experience (b) SK2.05 Advertising Sales                                                                                                    | D |       |
| Language Skills 🛞 Skillos Alumeni Attains                                                                                                    |   |       |
| Luonses & Ceditications @ SK3.007 Application/System Development                                                                                                    |   |       |
| Normal and Awards State State Stat |   |       |
| Competition ( ) SK109 Athletic Coaching                                                                                                    |   |       |
| TechnicalCompoter                                                                                                    |   |       |
| SK2.011 ABleto MarketingCommunications                                                                                                    |   |       |
| SK3.02 Attests Training                                                                                                    |   |       |
| SKQ.013 Audio Visual Technical SupportMaintenance                                                                                                    |   |       |
| SKL014 Audi/Accounting Services                                                                                                    |   |       |
| SK2.015 Automative Mechanic                                                                                                    |   |       |
| SIQ.19 Budget Analysis Operations                                                                                                    |   |       |
| 9K3/17 Bulding Management                                                                                                    |   |       |
| SKL/19 BursarDoperament Services                                                                                                    |   |       |
| javascript:toggleGroup(vindiuPTLAYOUT_SEARCHR_GROUPBOXS); PTLAYOUT_SEARCHR_GROUPBOXS); West Analysia                                                                                                    |   |       |

This closes the **Lookup** Table. Complete any other fields that are in the pop-up window.

It is important to provide the **Experience Level** if that is one of the fields to select. This assists managers and leaders with valuable information in determining potential within their teams.

| Talent Profile                              |   |                          |                  |                          |                            |
|---------------------------------------------|---|--------------------------|------------------|--------------------------|----------------------------|
| Annabeth Chase<br>Human Resources Specialis | t |                          |                  |                          |                            |
| General                                     | ~ | Job Knowledge/Experience |                  |                          |                            |
| Education                                   | ~ | No data oviete           |                  |                          |                            |
| Accomplishments                             | ~ |                          |                  |                          |                            |
| Job<br>Knowledge/Experience                 | 0 |                          | Cancel           | Job Knowledge/Experience | Save                       |
| Supervisory Experience                      | 0 |                          |                  |                          | * Indicates required field |
| Language Skills                             | 0 |                          | *Skills          | Budget Development Q     |                            |
| Liconsos & Cortifications                   |   |                          |                  | Details                  |                            |
| Licenses & Certifications                   | 0 |                          | Experience Level | · ·                      |                            |
| Honors and Awards                           | 0 |                          |                  |                          |                            |
| Special Projects                            | 0 |                          |                  | 0 or None                |                            |
| Competencies                                | 0 |                          |                  | 1 Year                   |                            |
| Technical/Computer                          | 0 |                          |                  | 2 Years                  |                            |
| betails                                     |   |                          |                  | 3 Years                  |                            |
|                                             |   |                          |                  | 4 Years                  |                            |
|                                             |   |                          |                  | 5 Years                  |                            |
|                                             |   |                          |                  | 6 Years                  |                            |
|                                             |   |                          |                  | 7 Years                  |                            |
|                                             |   |                          |                  | 8 Years                  |                            |
|                                             |   |                          |                  | 9 Years                  |                            |
|                                             |   |                          |                  | _10+ Years               |                            |

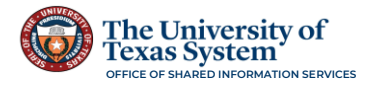

## Step 3 of 5 – Save the Details

Once the fields have been entered, click the **Save** button in the top right corner of the pop-up window.

| al Job Knowledge/Experience |
|-----------------------------|
| tion V No data exists       |
| mplishments V Add           |
| Job Knowledge/Experience    |
| Supervisory Experience      |
| Language Skills 0 Details   |
| Licenses & Certifications   |
| Honors and Awards           |
| Special Projects            |
| Competencies 0              |
| Technical/Computer 0        |
|                             |
|                             |

This closes the pop-up window and adds the **Accomplishment** to the employee's **Talent Profile**. A green banner appears with a success message.

| × |
|---|
|   |
|   |
|   |
|   |
|   |
|   |
|   |
|   |
|   |
|   |
|   |
|   |
|   |

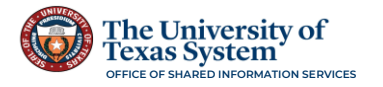

Step 4 of 5 – (If Needed) Add Additional Items to Specific Accomplishments

Once one element has been added, a list box appears where employees can Edit/View the details.

To add another element to the Accomplishment, click the **plus button** above the list to open the pop-up details window.

| +               |                  |           |
|-----------------|------------------|-----------|
| Content Item ID | Experience Level | Edit/View |
| Convergent      |                  | >         |

Make the selections and click the **Save** button.

| Technical/Computer Details |                  |                  |                            |                            |
|----------------------------|------------------|------------------|----------------------------|----------------------------|
| +                          |                  |                  |                            |                            |
| Content Item ID            | Experience Level | Edit/View        |                            |                            |
| Convergent                 |                  | >                |                            |                            |
| <u> </u>                   |                  |                  | -                          |                            |
|                            |                  |                  |                            |                            |
|                            |                  | Cancel           | Technical/Computer Details | Save                       |
|                            |                  |                  |                            | * Indicates required field |
|                            |                  | *Content Item ID | Q                          |                            |
|                            |                  |                  | Details                    |                            |
|                            |                  | Experience Level | ~                          |                            |
|                            |                  |                  |                            |                            |
|                            |                  |                  |                            |                            |
|                            |                  |                  |                            |                            |
|                            |                  |                  |                            |                            |
|                            |                  |                  |                            |                            |
|                            |                  |                  |                            |                            |

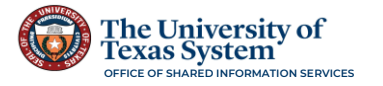

## Step 5 of 5 – Complete the Accomplishments Section

Employees continue adding **Accomplishments** until their Talent Profile is complete by clicking on the specific page under the **Accomplishments** section and following Steps 1 through 4.

| Talent Profile                              |        |                        | : |
|---------------------------------------------|--------|------------------------|---|
| Annabeth Chase<br>Human Resources Specialis | t      |                        |   |
| General                                     | ~      | Supervisory Experience | ( |
| Education                                   | $\sim$ | Nn data evists         |   |
| Accomplishments                             | ~      | Add                    |   |
| Job<br>Knowledge/Experience                 | 1      |                        |   |
| Supervisory Experience                      | 0      | <b>←</b>               |   |
| Language Skills                             | 0      |                        |   |
| Licenses & Certifications                   | 0      |                        |   |
| Honors and Awards                           | 0      |                        |   |
| Special Projects                            | 0      |                        |   |
| Competencies                                | 0      |                        |   |
| Technical/Computer<br>Details               | 0      |                        |   |

**Note:** Each pop-up window in the **Accomplishments** section has its own **Lookup** Table and requested details. Enter the information for each based on the selection made and the predefined values.

## **Talent Profile Updated**

When the employee completes the **Talent Profile**, they can click on the **Home** icon at the top right of the main banner and return to their Home Page.

| ←∣⊙ ♡                                       |   |                            |                  |           | Q. Search in Menu  |           | 0 |
|---------------------------------------------|---|----------------------------|------------------|-----------|--------------------|-----------|---|
| Talent Profile                              |   |                            |                  |           |                    |           | : |
| Annabeth Chase<br>Human Resource Specialist |   |                            |                  | Return to | o the Employee's H | ome Page  |   |
| General                                     | ~ | Technical/Computer Details |                  |           |                    | ome ruge. | 0 |
| Accomplishments                             | ~ | +<br>Content Item ID       | Experience Level | Edit/View |                    |           |   |
| Job<br>Knowledge/Experience                 | 1 | Convergent                 |                  | >         |                    |           |   |
| Supervisory Experience                      | 1 | SQL                        |                  | >         |                    |           |   |
| Language Skills                             | 1 |                            |                  |           |                    |           |   |
| Honors and Awards                           |   |                            |                  |           |                    |           |   |
| Special Projects                            | 1 |                            |                  |           |                    |           |   |
| Competencies                                | ٥ |                            |                  |           |                    |           |   |
| Technical/Computer<br>Details               | 2 |                            |                  |           |                    |           |   |

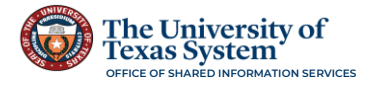

# Maintaining the Talent Profile

It is recommended that an employee's **Talent Profile** is reviewed and updated at least annually.

With employees' access to the **Talent Profile**, employees can update their **Accomplishments** as they acquire them giving the organization a more real-time view of their employees' potential.

To maintain the Talent Profile, employees navigate to the Talent Profile and edit existing values or add new experiences, skills, licenses & certificates, etc. to provide the most up to date snapshot of their profile.

## Using the Search Criteria in the Lookup Tables

Many of the **Lookup** Tables in the **Talent Profile** have numerous rows. Employees can narrow their search by using the **Search Criteria** section in the **Lookup** Table.

Click on the expansion arrow beside **Search Criteria** in the **Lookup** Table.

| $\leftarrow   \odot \heartsuit$ |   |                     | Cancel                                                        | Lookup                                       |
|---------------------------------|---|---------------------|---------------------------------------------------------------|----------------------------------------------|
| Talent Profile                  |   |                     | Search Criteria Search Criteria Content lem D Search Criteria |                                              |
|                                 |   |                     |                                                               | Only the first 300 results can be displayed. |
| General                         | ~ | Technicall          |                                                               | 300 rows                                     |
| Education                       |   | recnnica/computer i | Content Item 14                                               |                                              |
| Accomplishments                 | ~ | No data exists.     | 1020001                                                       | 20/30 renoeing                               |
| Job                             |   | Add                 | TC20002                                                       | 3Com                                         |
| Knowledge/Experience            |   |                     | TC20003                                                       | 3D Animation                                 |
| Supervisory Experience          | 0 |                     | TC20004                                                       | 30 Graphics                                  |
| Licenses & Certifications       |   |                     | TC20005                                                       | 4M Token Ring                                |
| Honors and Awards               | 0 |                     | TC20008                                                       | 4th Dimension                                |
| Special Projects                | 1 |                     | TC20007                                                       | 4th Dimension (ACLUS)                        |
| Competencies                    | ۲ |                     | TC20008                                                       | 88000 assembly language                      |
| Technical/Computer<br>Details   | ۲ |                     | TC20009                                                       | ACCELL                                       |
|                                 |   |                     | TC20010                                                       | ACCENT/R                                     |
|                                 |   |                     | TC20011                                                       | ACCOLADE                                     |
|                                 |   |                     | TC20012                                                       | AcoPao                                       |
|                                 |   |                     | TC20013                                                       | ACF                                          |
|                                 |   |                     | TG20014                                                       | ACFL                                         |
|                                 |   |                     | TC20015                                                       | ACPITPP                                      |
|                                 |   |                     | TC20016                                                       | Acrobat                                      |
|                                 |   |                     | TC20017                                                       | Acrobat Distiler                             |
|                                 |   |                     | TC20018                                                       | ActiveX                                      |
|                                 |   |                     |                                                               |                                              |
|                                 |   |                     |                                                               |                                              |
|                                 |   |                     |                                                               |                                              |

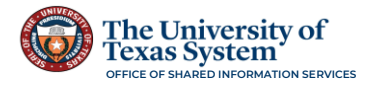

A **Search Criteria** section opens. Employees can use the **Description** field to search for a value. Enter a description or the first 3 to 5 characters of the description and click the **Search** button.

| ←   ③ ♡                                        |                 | Cancel                             | Lookup                               |                                              |   |
|------------------------------------------------|-----------------|------------------------------------|--------------------------------------|----------------------------------------------|---|
| Talent Profile                                 |                 | Search for. Content Itom ID        |                                      |                                              | 1 |
| Annabeth Chase ()<br>Human Resource Specialist |                 | Search Criteria                    | Content Type UT_TECH2<br>Content tum | Show Operators                               |   |
| General .                                      | Technical/Compu | ter (                              | Description SOL                      |                                              |   |
| Education                                      | No data exists. |                                    | Clear                                |                                              |   |
| Accomplishments                                | Add             | <ul> <li>Search Results</li> </ul> |                                      | ·                                            |   |
| Job<br>Knowledge/Experience                    |                 |                                    |                                      | Only the first 300 results can be displayed. |   |
| Supervisory Experience                         |                 | Content Item 14                    | Description 12                       |                                              |   |
| Language Skills                                |                 | TC20001                            | 2D/3D Rendering                      |                                              |   |
| Licenses & Certifications                      |                 | TC20002                            | 3Com                                 |                                              |   |
| Special Projects                               |                 | TC20003                            | 3D Animation                         |                                              |   |
| Competencies                                   |                 | TC20004                            | 3D Graphics                          |                                              |   |
| Technical/Computer<br>Details                  |                 | TC20005                            | 4M Tokan Ring                        |                                              |   |
|                                                |                 | TC20008                            | 4th Dimension                        |                                              |   |
|                                                |                 | TC20007                            | 4th Dimension (ACI US)               |                                              |   |

#### This returns a smaller selection in the **Search Results**.

| $\leftarrow \mid \odot \ \heartsuit$ |   |                      | Cancel                             | okup           | 100727200 |
|--------------------------------------|---|----------------------|------------------------------------|----------------|-----------|
| Talent Profile                       |   |                      | Search for: Content Item ID        |                |           |
| Annabeth Chase 📀                     |   |                      | Search Criteria     Search Results |                | -         |
|                                      |   |                      |                                    | 5 row          | vs        |
| General                              |   | Tochnical/Computer I | Content Item 14                    | Description 12 |           |
| Education                            |   |                      | TC20701                            | SQL            |           |
| Accomplishments                      | - | +                    | TC20702                            | SQL Assist     |           |
| Job<br>Knowledge/Experience          |   | Convergent           | TC20877                            | SQL Plus       |           |
| Supervisory Experience               | 0 |                      | TC20703                            | SQLBase        |           |
| Language Skills                      | D |                      | TC20704                            | SQLWindows     |           |
| Licenses & Certifications            | 0 |                      |                                    |                | -         |
| Honors and Awards                    | 0 |                      |                                    |                |           |
| Special Projects                     | 0 |                      |                                    |                |           |
| Competencies                         |   |                      |                                    |                |           |
| Technical/Computer                   | 0 |                      |                                    |                |           |